# ShareLatex, éditeur Latex collaboratif auto-hebergé : retour d'expérience au LE2I

#### Arnaud DA COSTA (IE CNRS), Benoit DARTIES (MCF 27)

LE2I, UMR CNRS/uB 6306

26 juin 2014

Retour sur l'installation et l'utilisation ShareLatex : un éditeur Latex collaboratif auto-hebergé LE2I

Introduction

Installation et configuration sous Debian 7.0

- Installation de TexLive
- Installation de NodeJS/NPM
- Mis en place de ShareLatex
- 3 Configuration locale
- 4 Retour d'expérience

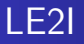

# Laboratoire Electronique, Informatique et Image (LE2I). UMR 6306. départements INSIS (principal) et INS2I (secondaire)

- UMR 6306 CNRS / uB, 100 membres permanents
- Multi-sites : Dijon, Le Creusot, Auxerre et Chalon sur Saone

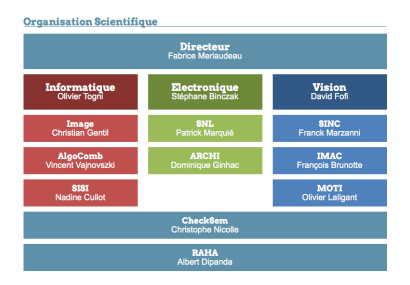

3

イロト イ理ト イヨト イヨト

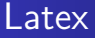

Wikipedia : LATEXest un langage et un système de composition de documents créé par Leslie Lamport en 1983 LATEXpermet de se concentrer sur la structure logique du document et son contenu Très utilisé pour la documentation de documents en Recherche.

Notre découverte de Sharelatex

Annonce sur Linuxfr.org

- Plateforme en ligne
- Libération du code de ShareLatex.com 02/2014
- Essai d'installation (Debian) "juste pour voir" : pas de blocage
- Proposition d'essai en situation

nstallation de TexLive nstallation de NodeJS/NPM Mis en place de ShareLatex

# Prérequis système

ShareLaTeX should run on OS X and Linux. You need :

- TeXLive 2013 or later with the latexmk program installed.
- The grunt command line tools (Run npm install -g grunt-cli to install them)
- A local instance of Redis (version 2.6.12 or later) and MongoDB running on their standard ports.
- Node.js 0.10 or greater. We recommend that you use nvm to install it.

Installation de TexLive Installation de NodeJS/NPM Mis en place de ShareLatex

## TexLive : installation par le réseau

#### 2600+ paquets TexLive pour l'installation par défaut

#### Installation par le réseau

```
apt-get install screen

screen -S

wget http://mirror.ctan.org/systems/texlive/tlnet/install-tl-unx.tar.gz

tar xzf install-tl-unx.tar.gz

cd install-tl-20140403/

time ./install-tl

[...]

Welcome to TeX Live!

Logfile: /usr/local/texlive/2013/install-tl.log

real 32m58.775s

user 3m49.686s

sys 1m1.964s
```

3

イロト イポト イヨト イヨト

Installation de TexLive Installation de NodeJS/NPM Mis en place de ShareLatex

# TexLive : installation par image ISO

ISO texlive2013-20130530.iso (wget => 29 secondes)

#### Récupération de l'installeur

```
md5sum -s texlive2013-20130530.iso.md5
sha256sum -c texlive2013-20130530.iso.sha256
mkdir loop
mount -o loop texlive2013-20130530.iso loop/
cd loop/
time ./install-tl
[...]
Installing [0001/2691, time/total: ??:??/??:??]: 12many [376k]
Installing [0002/2691, time/total: 00:00/00:00]: 2up [66k]
ſ...]
Welcome to TeX Live!
Logfile: /usr/local/texlive/2013/install-tl.log
            10m33.088s
real
            5m48.098s
user
           1m53.967s
sys
```

Installation de TexLive Installation de NodeJS/NPM Mis en place de ShareLatex

Image: A matrix and a matrix and a matrix

# TexLive : Configuration du système

#### Edition du fichier /etc/profile

# A ajouter dans /etc/profile
# juste avant la ligne "export PATH"
PATH="\$PATH:/usr/local/texlive/2013/bin/x86\_64-linux"

Ensuite executer la commande "source /etc/profile" ou mieux : rédémarrer.

Installation de TexLive Installation de NodeJS/NPM Mis en place de ShareLatex

### Installation de NodeJS/NPM

```
apt-get install git mongodb-server gcc make flex bison tcl8.5 g++ curl
wget http://nodejs.org/dist/v0.10.29/node-v0.10.29.tar.gz
tar xvzf node-v0.10.29.tar.gz
cd node-v0.10.29/
./configure
time make
make install
# node -v
v0.10.29
# npm -v
1.4.14
npm install -g grunt grunt-cli
http://nodejs.org/download/
```

(日) (周) (三) (三)

Installation de TexLive Installation de NodeJS/NPM Mis en place de ShareLatex

# Récupération de ShareLatex

#### Récupération du dépôt initial

```
git clone https://github.com/sharelatex/sharelatex.git
Cloning into 'sharelatex'...
remote: Reusing existing pack: 449, done.
remote: Total 449 (delta 0), reused 0 (delta 0)
Receiving objects: 100% (449/449), 112.67 KiB, done.
Resolving deltas: 100% (223/223), done.
```

```
cd sharelatex grunt install
```

```
14m ..
root@eraols~/tmp/sharelatex# grunt install
<u>Running "check:make" task</u>
Checking make is installed... OK.
<u>Running "install:web" task</u>
Cloning into "web"...
remote: Reusing existing pack: 3782, done.
remote: Counting objects: 85, done.
remote: Compressing objects: 100% (84/84), done.
Receiving objects: 37% (1431/3867), 5.57 MiB | 1.25 MiB/s
```

Installation de TexLive Installation de NodeJS/NPM Mis en place de ShareLatex

### Lancement de ShareLatex

#### De préférence dans des "screen"

#### Lancement du serveur REDIS

redis-server

#### Lancement de ShareLatex

cd sharelatex

grunt run

| and the second of the Colorest and                                                                                                    |                                                                                                    |
|----------------------------------------------------------------------------------------------------|----------------------------------------------------------------------------------------------------|
| a set of the set of the set of th |                                                                                                    |
|                                                                                                    | Contraction of the second second se                                                                                                    |
| Buchung - Dullager - 1408                                                                                                    |                                                                                                    |
| SCHOOL SOUTH LINE                                                                                                    |                                                                                                    |
| Repaired Second as Differences                                                                                                    | Investigated Each                                                                                                    |
| Server discontinuition                                                                                                    | DEFICIENT MAY                                                                                                    |
| and the state of the state of the                                                                                                    |                                                                                                    |
| School South 1088                                                                                                    |                                                                                                    |
| Repaired Terrary States (1977) (1979)                                                                                                    | and a land                                                                                                    |
|                                                                                                    |                                                                                                    |
| Research Theorem 1 Look                                                                                                    |                                                                                                    |
| Building Thomas Tank                                                                                                    |                                                                                                    |
|                                                                                                    |                                                                                                    |
| Bunnang Texecute system Center                                                                                                    | als) lass                                                                                                    |
| in executing /rest/mp/she                                                                                                    |                                                                                                    |
|                                                                                                    |                                                                                                    |
|                                                                                                    | dep" (executed task                                                                                                    |
| -> seculing restringroup                                                                                                    |                                                                                                    |
|                                                                                                    |                                                                                                    |
| Server Head Internet                                                                                                    | REAL HERE AND                                                                                                    |
| the second second second second second second second second second second second second second second second se                                                                                                    |                                                                                                    |
|                                                                                                    |                                                                                                    |
|                                                                                                    |                                                                                                    |
|                                                                                                    |                                                                                                    |
| connect.taugtii witt be rea                                                                                                    | Aver Is connect 1.4                                                                                                    |
| Several second second second                                                                                                    |                                                                                                    |
| 13024-04-04780(55183,30811                                                                                                    | part filestering as endered filestere store listening as decemberinger                                                                                                    |
| THE REPORT OF STREET                                                                                                    | and an experience of the second second                                                                                                    |
| 12014-04-04780135183,48821                                                                                                    | TWO WE-PARTIES OF FREEK THETTERPARTIES CONTRACTOR AND A THE PARTIES AND A THE PARTIES AND A THE PARTIE |
| [2014-04-04780-55183.4883]                                                                                                    | DVT: webshareLates/1135 on erately /rest/mp/shareLates/web/public/js/ide.js/ Misselata34700005229728480204432                                                                                                    |
| 12014-04-04780-35183,48821                                                                                                    | TWO WE-WAREHOUSTING OF ERECE. THE TOP THE TOP THE TOP THE TOP THE THE THE THE THE THE THE THE THE THE                                                                                                    |
| [2014-04-04789155183-4851]                                                                                                    | INTEr web-shareLates/1136 on erately //wet/mp/shareLates/web/ps/List_jst_GateL5464e8803478380397882075                                                                                                    |
| 12024-04-04790-33183.4583                                                                                                    | 1971 wit-sharelates/115 on erates, /rest/op/sharelates/wit/sit/ju/lis/yit.ju 3007744454530077124443771244437712444377724443777244437772444377724443777244437772444377724443777244437772444377724443777244437772444377724443777244437772444377724443777244437772444377724443777244437772444377724443777244437772444377724443777244437772444377724443777244437772444377724443777244437772444377772444377772444377774443777724437777444377744437774443777444377744437774447744477744774447774444377774444377744443777744444377774444477777444477744477744777447777444777444777444777444777477447777                                                                                                    |
| [244.4-44-447#\$1551#3.4552]                                                                                                    | W/r wtb-shareLater/1136 on erately: //wet/top/shareLater/wtb/public/jar/lite/pdf.worker.jsr #549315044157e8485353647a315a35                                                                                                    |
| [2054-04-04780-33+83,4582]                                                                                                    | 1971 web-sharelates/1125 on erateb. /rest/ma/darelates/web/addis/div/esherts/maintivie.com hebb/datet1031129119943218996                                                                                                    |
| []014-04-647@91551#3.4562]                                                                                                    | INVE wit-sherelator/110 on erately file does not exten for firepropriets (file/http://net/tap/sherelator/eb/solic/trans/plans-                                                                                                    |
| 12054-04-04780-11-M.12621                                                                                                    | 1971: despectación del en erabilit despectación despectacións prover Listenias on peri 1983                                                                                                    |
| [3014-04-04769:55:04.1582]                                                                                                    | INVESTIGA-charges/1329 on erstein track charges and listening on http://iscalhest.2015                                                                                                    |
| 12014-00-04780-31+84-24331                                                                                                    | 1971 slav1127 m events (LLI linesing or localization)                                                                                                    |
| TRANSPORTATION SCIENCES PROPERTY.                                                                                                    | the standard street to a standard                                                                                                    |
| infail samet, is started                                                                                                    |                                                                                                    |
| Concernence of the second                                                                                                    | The state of the second state of the second st |
| 2014-04-04701-15-01.57731                                                                                                    | 1971 antroharelates/113 on grately 182 sectors model                                                                                                    |
| Extention: Branci Failed to                                                                                                    | connect to [117 & #. S. TTWIT]                                                                                                    |
| at will seems as 10                                                                                                    | and they believed along both londs, and day because having and day becaused in the second because the because in 1975-301                                                                                                    |
| at Ender End They only 14                                                                                                    |                                                                                                    |
| at will compare as 10                                                                                                    | and they believe have back basis and day because a basis and day because it is because it is because it is a set. In 188-181                                                                                                    |
| at attraction provide the                                                                                                    |                                                                                                    |
|                                                                                                    | WWW. (1999) 1997                                                                                                    |
| al becaute another as                                                                                                    |                                                                                                    |
|                                                                                                    |                                                                                                    |
| an outside and the                                                                                                    |                                                                                                    |
| at property three was                                                                                                    | a reade protocolo                                                                                                    |
| -> Desponsed Tractionscenes                                                                                                    | C000048408.31 (11240)                                                                                                    |
| to 1 title and 8 calls many                                                                                                    | out (MMex)                                                                                                    |
|                                                                                                    |                                                                                                    |
|                                                                                                    |                                                                                                    |
|                                                                                                    |                                                                                                    |

3

- ∢ ∃ ▶

< 67 ▶

Installation de TexLive Installation de NodeJS/NPM Mis en place de ShareLatex

### Démarrage automatique

```
diff Z-redis skeleton
< DESC="server_REDIS_pour_Sharelatex"
< NAME=REDIS
> DESC=" Description_of_the_service"
> NAME=daemonexecutablename
< DAEMON=/usr/local/bin/redis-server
< DAEMON_ARGS="
<start_stop-daemon __start __background __quiet \
__pidfile $PIDFILE __exec $DAEMON __test > /dev/null \
>start_stop-daemon __start __puiet __pidfile $PIDFILE \
__exec $DAEMON __test > /dev/null \
<start_stop-daemon __start __background __quiet \
__pidfile $PIDFILE __exec $DAEMON __quiet \
__pidfile $PIDFILE __exec $DAEMON ___lext__start_stop-daemon __start __background __quiet \
__pidfile $PIDFILE __exec $DAEMON __ \
>start_stop-daemon __start __quiet __pidfile $PIDFILE \
__exec $DAEMON ___ \
```

イロト イポト イヨト イヨト

Installation de TexLive Installation de NodeJS/NPM Mis en place de ShareLatex

### Démarrage automatique

```
diff Z-ShareLatex skeleton | grep -v "#"
< PATH=/sbin:/usr/sbin:/bin:/usr/bin:/usr/local/bin/:\
/usr/local/texlive/2013/bin/x86_64-linux
< DESC="server_Sharelatex"
< NAME=Z-ShareLatex
< DAEMON="/usr/local/bin/grunt"
> PATH=/sbin:/usr/sbin:/bin:/usr/bin
> DESC=" Description_of_the_service"
> NAME=daemonexecutablename
> DAEMON=/usr/sbin/$NAME
< DAEMON ARGS=" run"
       start-stop-daemon ----start ----background ----pidfile $PIDFILE \
<
start-stop-daemon --- start --- quiet --- pidfile $PIDFILE \
>
--exec $DAEMON ---test > /dev/null \
<
       start-stop-daemon --- start --- background --- pidfile $PIDFILE \
----chdir /root/tmp/sharelatex/ ---exec $DAEMON \
              $DAEMON_ARGS --- \
<
>
       ---exec $DAEMON --- \
              $DAEMON_ARGS \
>
```

3

イロト イポト イヨト イヨト

### Configuration de la langue

#### Installation des fichiers de langue correspondant

apt-get install aspell-fr

### Modification du fichier config/settings.development.coffee

```
# Spelling languages
# -----
languages: [
        {name: "English", code: "en"},
        {name: "Francais", code: "fr"}
]
```

3

### Configuration du mail sortant

#### Modification du fichier config/settings.development.coffee

#### Utiliser des TABULATIONS

3

イロト イポト イヨト イヨト

# Correction de l'URL dans les mails

Dans les mails (reset password par exemple), l'URL est celle de ShareLatex.com, pas celle de notre serveur.

Recherche des fichiers contenants l'URL ShareLatex.com

find . -type f -exec grep -H -i "sharelatex.com" {} \;

./web/app/coffee/Features/Email/EmailBuilder.coffee
./web/app/js/Features/Email/EmailBuilder.js

#### Substitutions à effectuer pour les fichiers concernés (ex sous Vim)

:%s/www.sharelatex.com/MonServeur.u-bourgogne.fr:3000/g :%s/https/http/g

# Retour ASR sur la solution 1/2

- Limitation technique (perso) : pas de maitrise de l'architecture
  - mises à jour : fail
  - pas de paquet Debian
  - Pas de fonction d'admin globales
  - difficulté de retrouver les mails pour partage/création de projets
    - LDAP serait bienvenu
  - réassigner le document principal
  - supprimer un projet
- Plus gourmand en RAM (4Go) qu'en socket

# Retour ASR sur la solution 2/2

#### Pour les ASRs

- SSL -> reverse Proxy Apache2/NGinx
- pour les ASR & les utilisateurs
  - Pas de fonction d'admin globales
  - difficulté de retrouver les mails pour partage de projets
  - réassigner le document principal
  - supprimer un projet
- correcteur orthographique
- rafraichissement du PDF
- commenter tout un bloc d'un coup

#### Retour d'expérience

2

イロト イ団ト イヨト イヨト

# (pub)Quelques mots sur l'ESIREM (/pub)

#### Ecole d'ingénieur ESIREM

- Ecole d'ingénieur de l'université de Bourgogne, campus Dijon
- Deux départements Matériaux / InfoTronique
- Une spécialité Service et Qualité des Réseaux
- Formation d'administrateurs réseaux
- Centre de formation certification CCNA 4
- => Stages assistant-ingénieur / PFE / contrat-pro

# Besoins rédactionnels

#### Rédaction de documents

- Articles de recherche
- Rapports d'activité
- Dossiers de financement (ANR, ...)
- Autres éléments divers

#### Caractéristiques

- Co-auteurs locaux / distants
- Travail rédactionnel en parallèle requis
- Délais de plus en plus serrés
- Volumes conséquents (dizaines de pages)

(日) (同) (三) (三)

### L'existant

#### Edition collaborative avec Word

- Activation du mode versionning sur Word
- Découpage du travail rédactionnel en groupes
- Edition parallèle entre participants
- Echanges par mail
- Travail sur des versions parfois obsolètes
- Un chef de projet pour fusionner les modifications
- Solution "moindre mal"

### L'existant

#### Edition collaborative avec Latex

- Plusieurs fichiers (images, segmentation de texte, ...)
- Echanges par mail : fichiers simples vs archives
- Espace de stockage partagé : rigueur dans l'édition
- Dropbox, Owncloud, SVN, GIT, ...

### Besoins rédactionnels

#### Caractéristiques d'une bonne solution d'édition

- Travail rédactionnel en totale indépendance
- Aucune perte d'édition concurrente
- Suivi de version

# Retour d'expérience

#### Mon expérience sur Sharelatex

- 12 projets d'édition : articles, dossiers de financement, présentations
- 2-4 collaborateurs par projet
- Conditions d'édition très différentes (durée, intensité)

#### Observations générales

- Adéquation totale avec le besoin
- Prise de main immédiate
- Très faible résistance au changement

### Retour d'expérience

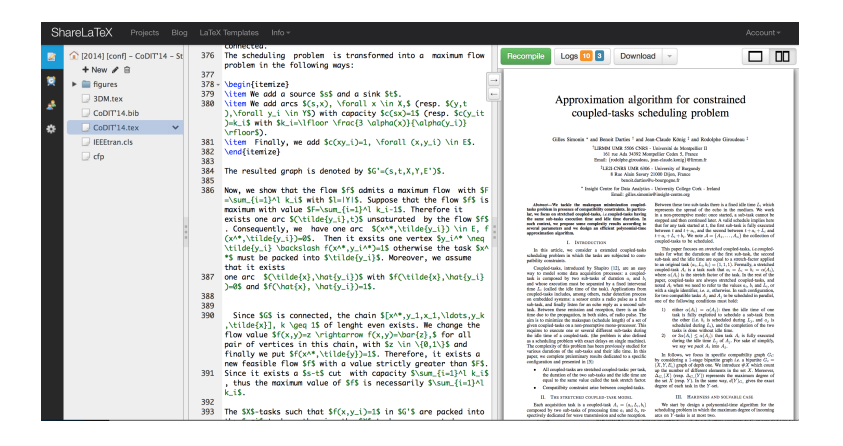

### Retour d'expérience

#### Exemple de suivi de version

| Recent                                                              | changes                                                  | ×        |
|---------------------------------------------------------------------|----------------------------------------------------------|----------|
|                                                                     | Today                                                    |          |
| <ul> <li>feedl</li> <li>limita</li> <li>You</li> <li>Arn</li> </ul> | ations.tex, main.tex,<br>ations.tex<br>aud.dacosta       | 10:15 pm |
| O main<br>Arn                                                       | .tex<br>aud.dacosta                                      | 9:21 pm  |
| ○ limita<br>temp<br>○ ■ Arn                                         | <b>ations.tex, main.tex,</b><br>lates.tex<br>aud.dacosta | 5:58 pm  |
| <ul> <li>limita</li> <li>main</li> <li>● ■ Arn</li> </ul>           | ations.tex, draft.tex,<br>.tex<br>aud.dacosta            | 5:32 pm  |
| main<br>redis                                                       | .tex, draft.tex,<br>.tex, limitations.tex<br>aud.dacosta | 5:16 pm  |
| main                                                                | .tex<br>aud.dacosta                                      | 4:02 pm  |

### Retour d'expérience

#### Exemple de suivi de version

> \beain{frame} \f Added by you on 25th Jun 2014, 9:37 pm oins en tant que chercheur} \begin{block}{Rédaction de documents} > \begin{itemize} \item Articles de recherche<del>Bugs de</del> \item Rapports d'activité \item Dossiers de financement (ANR, \dots) \item Autres éléments divers \end{itemize} \end{block}

3

イロト イポト イヨト イヨト

# Retour d'expérience

#### Caractéristiques d'utilisation

- Création d'un projet + partage très rapide
- Coloration syntaxique, auto-complétion
- Interface simple
- Importation de projet
- Espace de sauvegarde
- Visualisation de l'édition concurrente en direct
- Faible latence en distant / local
- La plupart des options des solutions locales sont supportées
- Gestion des déconnexions / reconnexions

# Retour d'expérience

#### Limitations

- Dépendance à une connexion internet
- Peu de possiblités de bidouillage
- Un seul fichier pdf par projet
- Versioning à chaque compilation seulement
- Correspondance document PDF / ligne latex
- Problèmes "courants" de latex : DVI/PS vs PDF; format des images; encodage des caractères

### Retour d'expérience

#### Quelques bugs et difficultés

- Manipulations mineures, suppression de projets
- Avantage :open-source, communauté active

| Browse Issues Milesto       | nes    |                                                                                       | New Issue                  |      |
|-----------------------------|--------|---------------------------------------------------------------------------------------|----------------------------|------|
| Everyone's Issues           | 93     | 36 Open 93 Closed Sort: Newest -                                                      | < 1 2 3 4 ►                | (    |
| abels                       |        | ଙ no start in Production mode<br>Opened by fearlier 6 days ago 時 7 comments           | #123                       | 1    |
| big feature                 | 1      | C Error Starting Server                                                               | #121                       | 8    |
| bug                         | 2      | Opened by Andrea79 9 days ago 🐺 1 comment                                             |                            |      |
| enhancement                 | 10     | C I can not access my instalation                                                     | #120                       |      |
| good for beginners          | 2<br>1 | Opened by filipesaraiva 12 days ago 💷 1 comment                                       |                            |      |
| high priority               |        | 1                                                                                     | Adding fairy configuration | #117 |
| moved to another repository | 2      | Opened by davidediger 19 days ago 🗊 1 comment                                         | #117                       |      |
|                             |        | grunt run:web fails when redis not on localhost     Opened by davidediger 19 days ago | #116                       |      |
|                             |        | ⑦ no site at port 3000<br>Opened by joergre 21 days ago ↓ 7 comments                  | #115                       |      |

æ

イロト イ団ト イヨト イヨト

# Pointeurs

- http://linuxfr.org/news/sharelatex-devient-libre
- FlyLatex a tester : https://github.com/alabid/flylatex
- https://bitbucket.org/rivanvx/beamer/wiki/Home
- Owncloud LatexTex Editor http://apps.owncloud.com/content/show.php/ LatexTex+Editor+and+Compiler?content=151441